## Introduction

This documents describes how to install the two libraries GLEW and FreeGLUT on your own Windows computers.

- <sup>35</sup><sub>17</sub> GLEW is a library that is needed to use the OpenGL 3.2 API
- <sup>35</sup> FreeGLUT is a library used to create a rendering context (a window) as well as interaction with the window (mouse input, keyboard input, animation timers, etc).

The following description is taken from ( <u>http://openglbook.com/setting-up-opengl-glew-and-freeglut-in-visual-c/</u>)<sup>1</sup>.

We will use the 32-bit versions (also on 64-bit Windows).

## Step 1: Get the Libraries

- Download the binary version for MSVC of FreeGLUT from this website ( <u>http://www.transmissionzero.co.uk/software/freeglut-devel/</u>), make sure the version you get it 2.8.1 or higher (freeglut 2.8.1 MSVC Package).
- 2.) Download the latest 32-bit binary version of GLEW from their site ( <u>http://glew.sourceforge.net/</u>).

## Step 2: Copy the Libraries

Decompress the files you just downloaded and open up the folder for FreeGLUT:

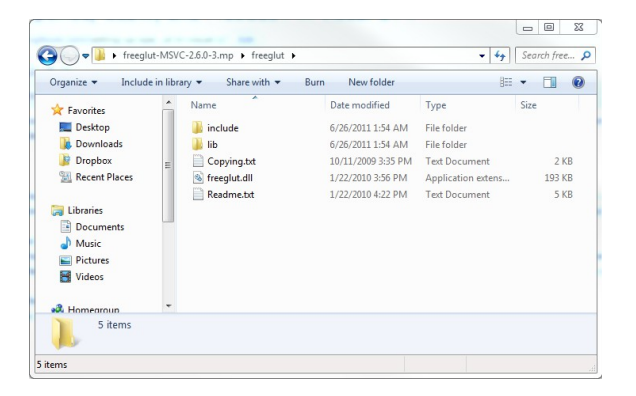

Open up another explorer window, and type **%PROGRAMFILES%** in the address bar, or **%PROGRAMFILES(X86)%** only if you're on a 64-bit system. Find the sub folder **Microsoft Visual Studio 11.0\VC** (from now on called the VC folder):

<sup>1</sup> Slightly modified – now copying the dlls to Window System 32

| 🕽 💭 🗢 🚺 🕨 Compute           | r → | BOOTCAMP (C:) Program Files (x86) | Microsoft Visual Studio 11.0 | ► VC ►      | ✓ 4y Search VC | X |
|-----------------------------|-----|-----------------------------------|------------------------------|-------------|----------------|---|
| Organize 👻 🔭 🔭 Open         |     | Include in library 👻 Share with 👻 | New folder                   |             | :≡ ▼ 🛄         | 2 |
|                             | *   | Name                              | Date modified                | Туре        | Size           |   |
| Computer                    |     | 鷆 atlmfc                          | 07-04-2013 22:11             | File folder |                |   |
| BOOTCAMP (C:)               |     | 퉬 bin                             | 22-07-2013 08:06             | File folder |                |   |
| SRecycle.Bin                |     | 퉬 crt                             | 07-04-2013 22:10             | File folder |                |   |
| 3e6b/68596dd4cc8.           | 2   | 퉬 include                         | 22-07-2013 08:06             | File folder |                |   |
| 61030d5/31e59f/35           | ¢   | 퉬 lib                             | 22-07-2013 08:06             | File folder |                |   |
| Boot                        |     | 퉬 redist                          | 07-04-2013 22:14             | File folder |                |   |
| CMakeFiles                  | ≡   | 퉬 Snippets                        | 07-04-2013 22:14             | File folder |                |   |
| Documents and Set           |     | 퉬 UnitTest                        | 07-04-2013 22:12             | File folder |                |   |
|                             |     | 퉬 VCAddClass                      | 07-04-2013 22:13             | File folder |                |   |
|                             |     | 퉬 VCContextItems                  | 07-04-2013 22:13             | File folder |                |   |
| PenLogs                     |     | 퉬 VCNewItems                      | 07-04-2013 22:13             | File folder |                |   |
| Drogram Files               |     | 鷆 vcpackages                      | 22-07-2013 08:06             | File folder |                |   |
| Program Files (x80)         |     | 퉬 VCProjectDefaults               | 22-07-2013 08:06             | File folder |                |   |
| Programbata                 |     | 🍌 vcprojectitems                  | 07-04-2013 22:13             | File folder |                |   |
| Pacayony                    |     | 퉬 vcprojects                      | 22-07-2013 08:07             | File folder |                |   |
| m necovery                  | Ŧ   | VCResourceTemplates               | 07-04-2013 22:14             | File folder |                |   |
| include Date<br>File folder | mod | lified: 22-07-2013 08:06          |                              |             |                |   |

Copy the **freeglut.lib** from FreeGLUT's **lib** folder into the VC's **Lib** folder.

Copy the contents from FreeGLUT's **include**\**GL** folder into the VC's **Include**\**GL** folder (you have to create the GL folder yourself if it does not exist).

Copy the **freeglut.dll** from the FreeGLUT's **bin** folder into **c:\Windows\System32** (on a 32 bit windows) or **c:\Windows\SysWOW64** (on a 64 bit Windows)

Now, in the Explorer window currently pointed to FreeGLUT's location, navigate to the location where you extracted GLEW:

| Drganize 🔻 🛛 Include in lib                          | orary  Share with  Burn                                                       | New folder                                                                                                    | = • 🔳 (                                                                                            |
|------------------------------------------------------|-------------------------------------------------------------------------------|----------------------------------------------------------------------------------------------------|----------------------------------------------------------------------------------------------------|
| Network freeglut-MSVC-2.6.0-3 freeglut include GL ib | Name<br>bin<br>doc<br>linclude<br>lib<br>LICENSE.txt<br>README.txt<br>TODO bt | Date modified<br>6/26/2011 1:54 AM<br>6/26/2011 1:54 AM<br>6/26/2011 1:54 AM<br>6/26/2011 1:54 AM<br>4/27/2011 12:16 PM<br>4/27/2011 12:16 PM | Type<br>File folder<br>File folder<br>File folder<br>File folder<br>Text Document<br>Text Document |
| glew-1.6.0-win32 E glew-1.6.0                        |                                                                               |                                                                                                    |                                                                                                    |

Copy the contents from GLEW's lib\Release\win32 folder into the VC's Lib folder.

Copy the contents from GLEW's lib\Release MX\win32 folder into the VC's Lib folder.

Copy the contents from GLEW's include\GL folder into the VC's Include\gl folder.

Copy the contents from the GLEW's **bin\Release\Win32** folder into **c:\Windows\System32** (on a 32 bit windows) or **c:\Windows\SysWOW64** (on a 64 bit Windows)

Copy the contents from the GLEW's **bin\Release MX\Win32** folder into **c:\Windows\System32** (on a 32 bit windows) or **c:\Windows\SysWOW64** (on a 64 bit Windows)